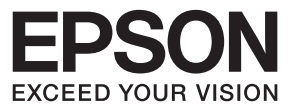

# ページプリンター LP-S820 インストレーションガイド

## はじめにお読みください

本書は、製品の近くに置いてご活用ください。 ユーザーズガイド、リファレンスガイドはソフトウェアディスクに収録しています。

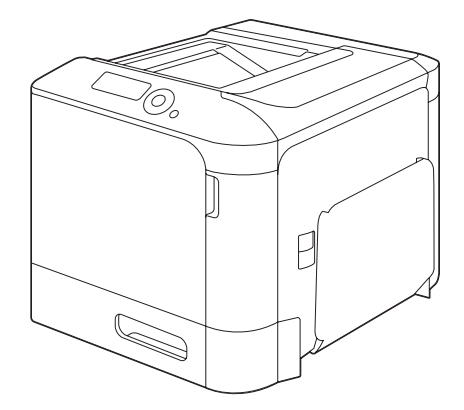

| 安全上のご注意            | 4  |
|--------------------|----|
| お使いになる前に           | 10 |
| 必要なシステムと接続の準備      | 25 |
| プリンタードライバーのインストール  | 33 |
| マニュアル              | 42 |
| プリンタードライバーの初期設定/   |    |
| オプションの設定(Windows). | 43 |

## マークの意味

- !重要 必ず守っていただきたい内容を 記載しています。この内容を無 視して誤った取り扱いをする と、製品の故障や、動作不良の 原因になる可能性があります。
  - 使い方のヒントや注意していた
     だきたいことを記載しています。

#### 掲載画面

- ・本書の画面は実際の画面と多少異なる 場合があります。また、OSの違いや使 用環境によっても異なる画面となる場 合がありますので、ご注意ください。
- ・本書に掲載する Windows の画面は、特に指定がない限り Windows 7 の画面を 使用しています。

#### 商標

EPSON および EXCEED YOUR VISION はセイコーエプソン株式会社の登録商標です。

Mac、Macintosh および Mac OS は米国お よびその他の国で登録された Apple Inc.の 商標です。

Microsoft、Windows、Windows Server、 Windows Vista は、米国 Microsoft Corporation の米国およびその他の国にお ける登録商標です。

Adobe、Adobe Reader は Adobe Systems Incorporated (アドビシステムズ社)の商 標です。

### ご注意

- ・本書の内容の一部または全部を無断転 載することを禁止します。
- ・本書の内容は将来予告なしに変更する ことがあります。
- ・本書の内容にご不明な点や誤り、記載漏れなど、お気付きの点がありましたら弊 社までご連絡ください。
- ・運用した結果の影響については前項に
   関わらず責任を負いかねますのでご了
   承ください。
- ・本製品が、本書の記載に従わずに取り扱われたり、不適当に使用されたり、弊社および弊社指定以外の、第三者によって修理や変更されたことなどに起因して生じた障害等の責任は負いかねますのでご了承ください。

# もくじ

| 安全上のご注意                           | 4  |
|-----------------------------------|----|
| お使いになる前に                          | 10 |
| 内容物の確認                            | 10 |
| 設置スペース                            | 11 |
| 設置場所                              | 11 |
| プリンターの設置                          | 13 |
| 電源の投入                             | 23 |
| 必要なシステムと接続の準備                     | 25 |
| ネットワーク接続の場合の準備                    | 26 |
| DHCP を使用する場合                      | 26 |
| アドレスを手動設定する場合                     | 27 |
| USB 接続の場合の準備                      | 31 |
| Windows 7/Server 2008 R2 の場合      | 31 |
| Windows Vista/Server 2008 の場合     | 32 |
| Windows XP/Server 2003 の場合        | 32 |
| プリンタードライバーのインストール                 | 33 |
| 接続方法によるインストール手順                   | 33 |
| ネットワーク接続                          | 35 |
| USB 接続                            | 38 |
| 印刷環境の設定と確認                        | 39 |
| マニュアル                             | 42 |
| Windows の場合                       | 42 |
| Mac OS X の場合                      | 42 |
| マニュアルの構成                          | 42 |
| プリンタードライバーの初期設定/オプションの設定(Windows) | 43 |

## 安全上のご注意

本製品を安全にお使いいただくために、製品をお使いになる前には、必ず本書および製品に添付されておりますマニュアルをお読みください。本製品のマニュアルの 内容に反した取り扱いは、故障や事故の原因になります。本製品のマニュアルは、 製品の不明点をいつでも解決できるように、手元に置いてお使いください。

## 記号の意味

本書および製品同梱のマニュアルでは、 お客様や他の人々への危害や財産への 損害を未然に防止するために、危険を 伴う操作・取り扱いについて次の記号 で警告表示をしています。内容をよく ご理解の上で本文をお読みください。

### <u>∕</u>€危険

この表示を無視して誤った取り扱いをする と、人が死亡または重傷を負う危険が差し 迫って生じることが想定される内容を示し ています。

### ⚠警告

この表示を無視して誤った取り扱いをする と、人が死亡または重傷を負う可能性が想定 される内容を示しています。

### <u>∧</u>注意

この表示を無視して誤った取り扱いをする と、人が傷害を負う可能性および財産の損害 の可能性が想定される内容を示しています。

います。

してはいけない行為 (禁止行為) を 示しています。

高温による傷害の可能性を示して

分解禁止を示しています。

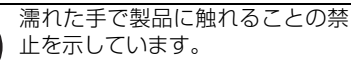

特定の場所に触れることの禁止を 示しています。

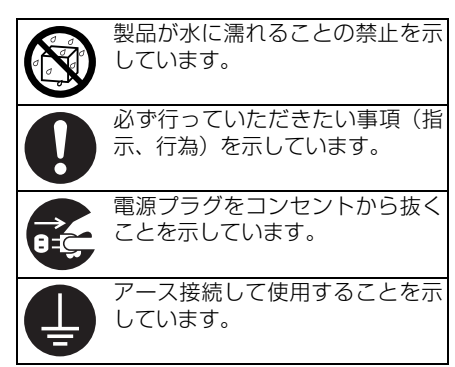

## 設置上のご注意

#### ⚠警告

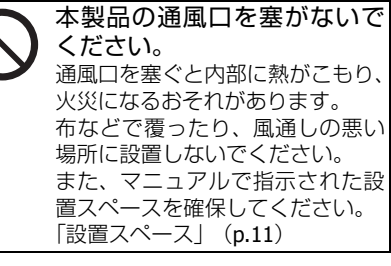

## <u>∧</u>注意

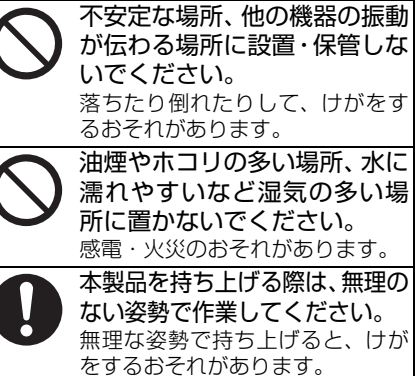

| ⚠注意                                                                                            | 取り扱い上のご注意                                                                                                    |
|------------------------------------------------------------------------------------------------|----------------------------------------------------------------------------------------------------|
| 本製品は重いので、1人で運ば                                                                                 | ▲警告                                                                                                    |
| くります。<br>ないでください。<br>開梱や移動の際は2人以上で運ん<br>でください。<br>本製品の質量は以下を参照してく                              | 煙が出たり、変なにおいや音が<br>するなど異常状態のまま使用<br>しないでください。                                                                                                    |
| ださい。<br>「設置場所」(p.11)                                                                           | 感電・火災のおそれかめります。<br>異常が発生したときは、すぐに電<br>源を切り、電源プラグをコンセン                                                                                                  |
| ・ アルで指示された箇所に手を掛けて持ち上げてください。                                                                   | トから抜いてから、販売店または<br>エプソンの修理窓口にご相談くだ<br>さい。                                                                                                    |
| 他の部分を持って持ち上げると、<br>プリンターが落下したり、下ろす<br>際に指を挟んだりして、けがをす<br>るおそれがあります。<br>本製品の持ち上げ方は以下を参照         | 異物や水などの液体が内部に<br>入ったときは、そのまま使用し<br>ないでください。<br>感電・火災のおそれがあります。                                                                                         |
| してください。<br>「プリンターの設置」(p.13)                                                                    | すぐに電源を切り、電源プラグを<br>コンセントから抜いてから、販売<br>店またはエプソンの修理窓口にご                                                                                                  |
| 右に10度以上傾けないでください。<br>転倒などによる事故のおそれがあります。                                                       | マニュアルで指示されている<br>第一日のではので<br>なたさい。<br>安全装置が損傷し、レーザー光源                                                                                                  |
| 本製品を、キャスター(車輪)<br>付きの台などに載せる際は、<br>キャスターを固定して動かな<br>いようにしてから作業を行っ                              | <ul> <li>         く主義にお見ていた。         <ul> <li>                   く主義にお見ていた。</li></ul></li></ul>                                                        |
| てください。 作業中に台などが思わぬ方向に動く と、けがをするおそれがあります。                                                       | の各様による修理は、危険ですから絶対にしないでください。                                                                                                    |
| 増設カセットユニットは必ず<br>設置可能な組み合わせで使用<br>してください。<br>転倒などによる事故のおそれがあ<br>ります。                           | 本製品の内部や周囲でエアダ<br>スターやダストスプレーなど、<br>可燃性ガスを使用したエア<br>ゾール製品を使用しないでく<br>ださい。<br>引火による爆発、火災のおそれが                                                            |
| 本製品の組み立て作業(開梱、<br>セットアップなど)は、梱包材<br>を作業場所の外に片付けてから行ってください。<br>滑ったり、つまずいたりして、け<br>がをするおそれがあります。 | あります。<br>各種ケーブルは、マニュアルで<br>指示されている以外の配線を<br>しないでください。<br>発火による火災のおそれがありま<br>す。また、接続した他の機器にも損                                                           |
|                                                                                                | <ul> <li>         場をラんるので100のります。     </li> <li>         製品内部の、マニュアルで指示         されている箇所以外には触れ         ないでください。         感電や火傷のおそれがあります。     </li> </ul> |

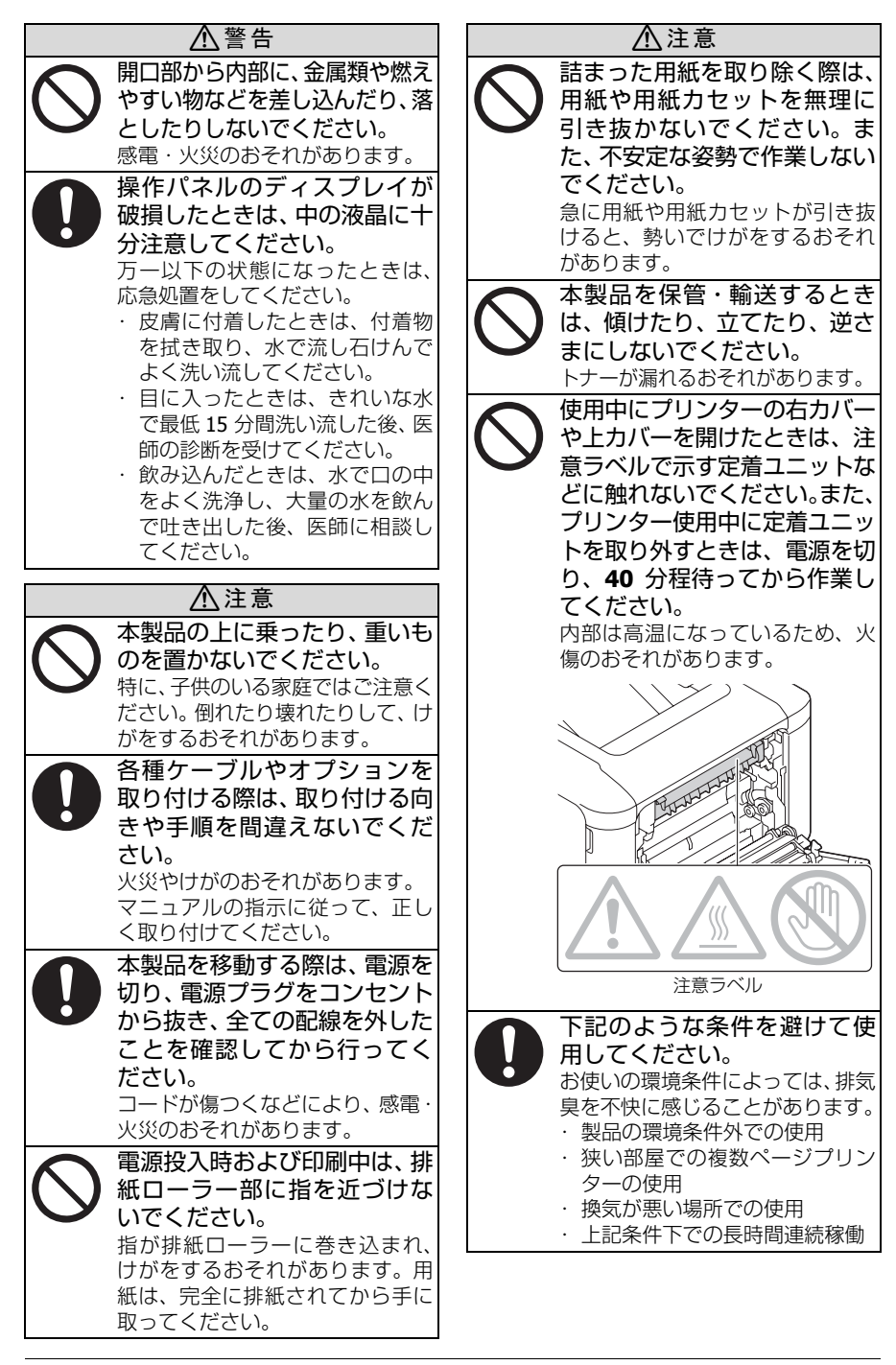

安全上のご注意

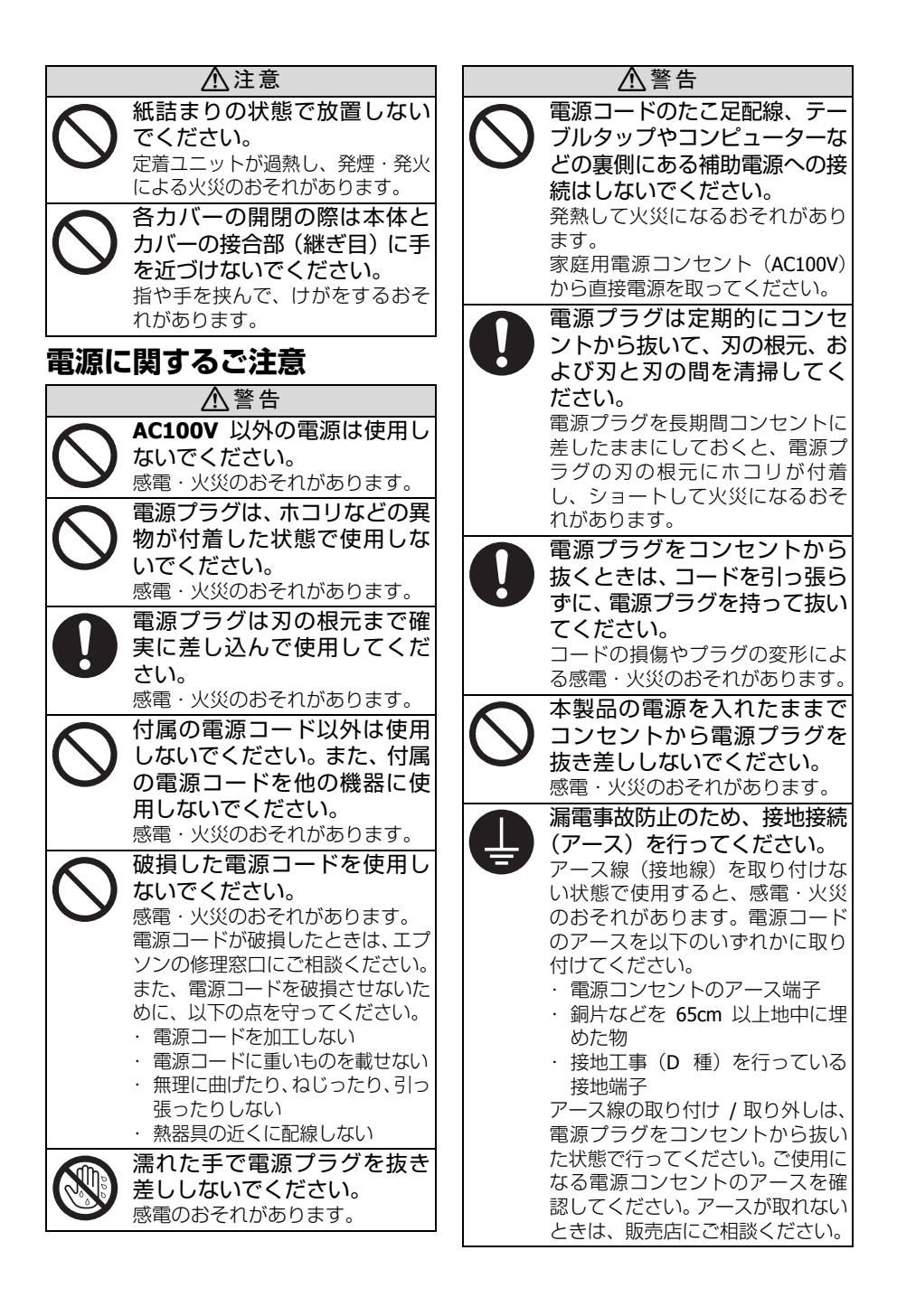

| ⚠警告                                                                                                    | ⚠危険                                                                                                    |
|----------------------------------------------------------------------------------------------------|----------------------------------------------------------------------------------------------------|
| 次のような場所にアース線を<br>接続しないでください。<br>・ガス管(引火や爆発の危険があ<br>ります)<br>・電話線用アース線および避雷針<br>(落雷時に大量の電気が流れる<br>可能性があるため危険です)<br>・水道管や蛇口(配管の途中がプ<br>ラスチックになっているとアー | <ul> <li>バックアップ電池が漏液して液が目に入ったときは、こすらずにすぐに水道水などのきれいな水で充分に洗った後、直ちに医師の治療を受けてください。</li> <li>放置すると目を傷めるおそれがあります。</li> <li>バックアップ電池が漏液して液</li> </ul> |
| スの役目を果たしません)                                                                                                    | が皮膚に付着したときは、すぐに水で洗い流してください。異                                                                                                    |
| ▲ 注意<br>長期間ご使用にならないとき                                                                                                    | 常かある場合には、速やかに医師に相談してください。                                                                                                    |
| は、安全のため電源フラクをコ<br>ンセントから抜いてください。<br>バックアップ電池に関するご<br>注意                                                                                            | ハックアッフ電池の使用中、または保管中に異臭が生じたり、<br>発熱・発煙・破裂・発火・漏液などの異常に気が付いたときは、液に触れないようにして機                                                                      |
|                                                                                                    | 器から取り外し、エプソンの修<br>理窓口にご相談ください。                                                                                                    |
| 分解や改造はしないでください。<br>けがや感電・火災のおそれがあり<br>ます。                                                                                                    | バックアップ電池を取り扱う際は、以下の点を守ってください。                                                                                                    |
| バックアップ電池の+と-を針<br>金などの金属で接続(ショート)<br>させないでください。また、金<br>属製のネックレスやヘアピン等<br>と一緒に持ち運んだり保管しな<br>いでください。                                                 | <ul> <li>・電子レンジや高圧容器に入れない</li> <li>・電ぶコンセントやシガレットコン<br/>セントに直接接続しない</li> <li>・乾電池は充電しない</li> <li>・バックアップ電池をセットする場<br/>所に異物を入れない</li> </ul>     |
| 発熱・発煙・破裂・発火・漏液の<br>おそれがあります。                                                                                                    | 指定の電池 ( <b>CR2032</b> ) 以外は<br>使用しないでください。                                                                                                    |
| ハックアック電池を火のそはや炎天下など、高温の場所で使用しないでください。 発熱・発煙・破裂・発火・漏液のおそれがあります。                                                                                     | 爆発・火災のおそれがあります。 バックアップ電池は、高温・高温の場所を避けて保管してください。 ※熱・破裂・発火のおそれがあり                                                                                |
| バックアップ電池に強い衝撃<br>を与えないでください。 発熱・発煙・破裂・発火・漏液の<br>おそれがあります。                                                                                          | ます。<br>また、バックアップ電池の性能や寿<br>命を低下させることがあります。                                                                                                    |
| バックアップ電池を火中または     水中に投入しないでください。     発熱・発煙・破裂・発火・漏液の     おそれがあります。                                                                                |                                                                                                    |

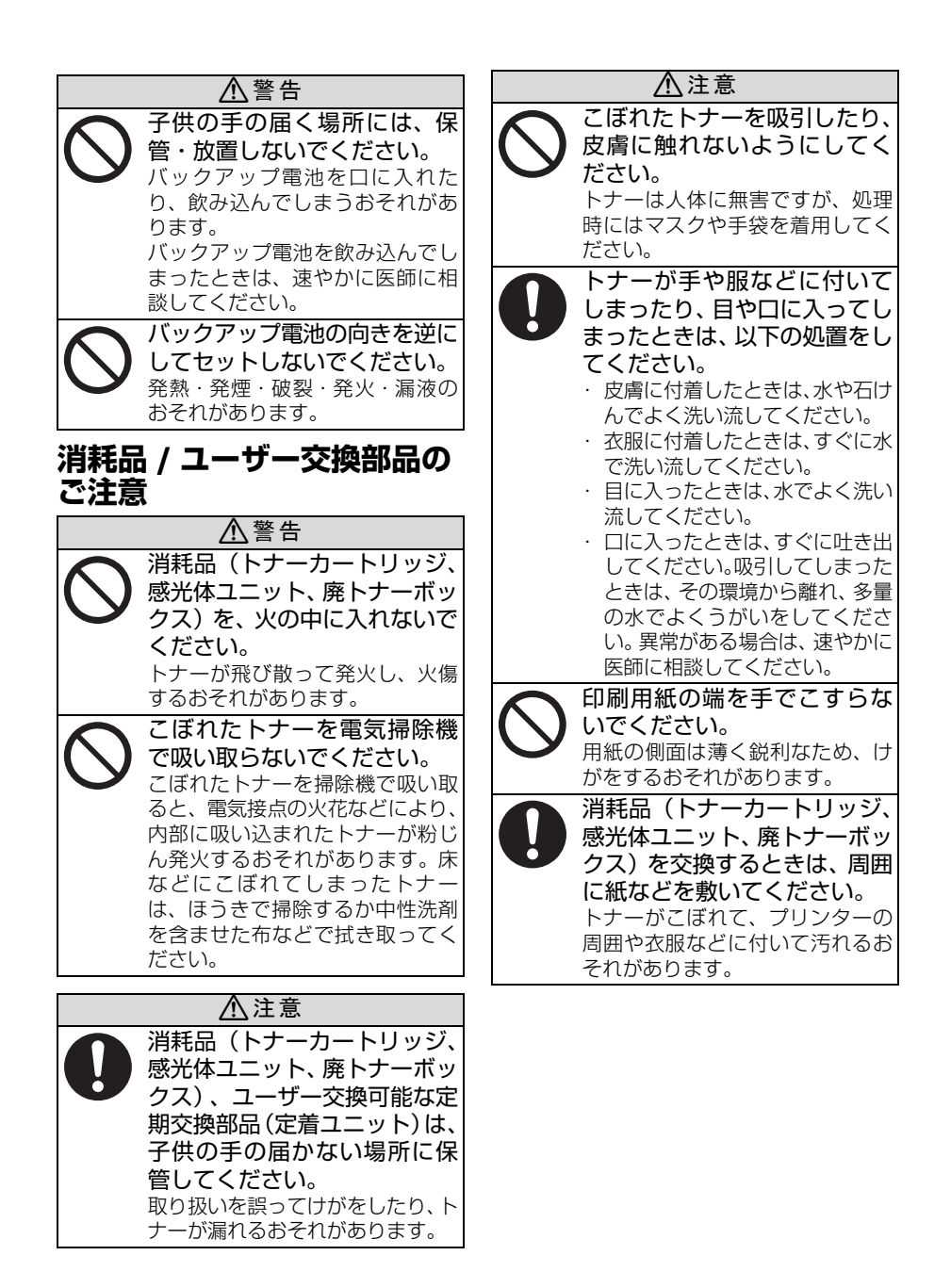

## お使いになる前に

### !重要

プリンターは約 27 kg あります(消耗品を含む)。プリンターを持ち上げて移動するときは、必ず 2 人以上で行ってください。

## 内容物の確認

内容物がすべて揃っていること を確認してください。このほか にも各種ご案内や試供品が入っ ていることがあります。

- プリンター(トナーカート リッジ、感光体ユニット、廃 トナーボックスが装着済み)
- 2 手差しトレイ
- 3 電源ケーブル
- 4 ソフトウェアディスク
- 5 インストレーションガイド (本書)

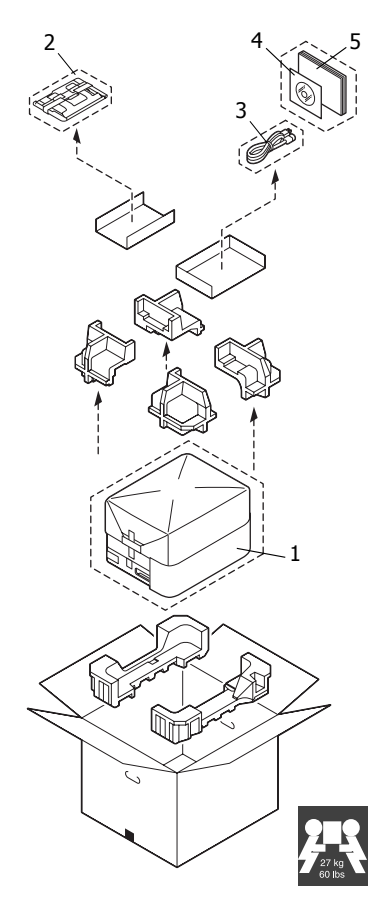

♡ コンピューターとの接続

ケーブル(ネットワークケーブル、USB ケーブル)は含まれていません。販売店またはコンピューターショップにてお買い求めください。

<sup>™</sup> ソフトウェアディスクに収録されている PDF マニュアルについて詳しく は、「マニュアル」(p.42) をごらんください。

## 設置スペース

プリンター操作、消耗品の交換、点検などの作業を容易にするため、下図の 設置スペースを確保してください。

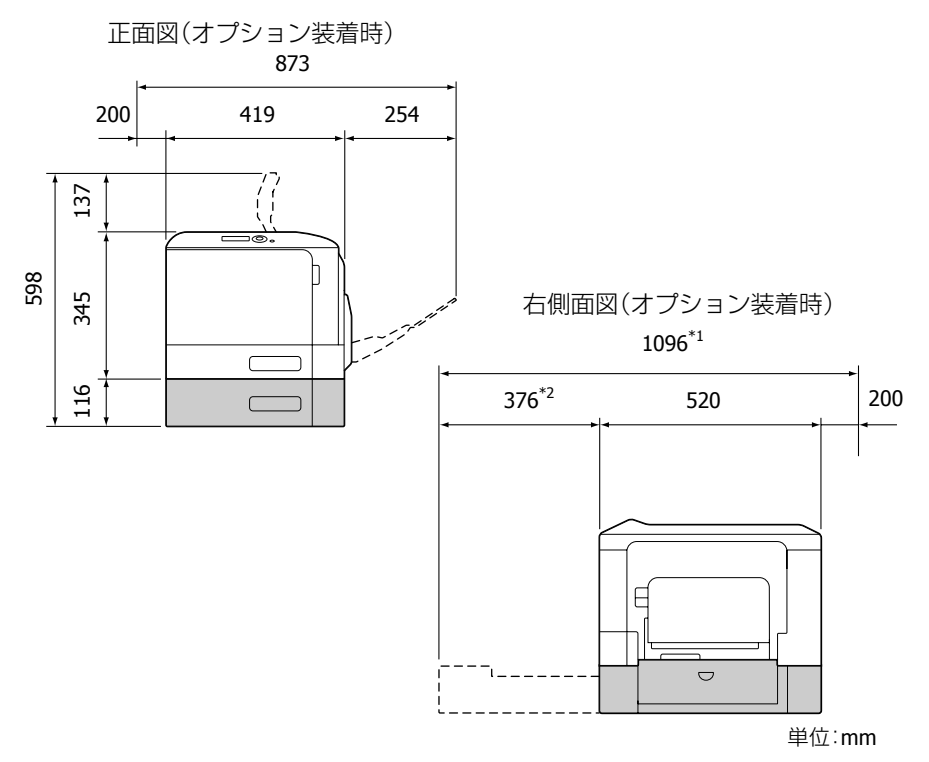

\*1 オプション未装着時は 1064mm です。

\*2 オプション未装着時は 344mm です。

づ イラストの網掛け部はオプションの給紙ユニットです。給紙ユニットの
商品名は「増設1段カセットユニット」です。

### 設置場所

■ プリンター(消耗品、用紙を含む)の重量に耐えられる場所に設置して ください。

| 構成                             | 質量      |
|--------------------------------|---------|
| プリンター本体                        | 約 22 kg |
| 消耗品(トナーカートリッジなど)を含むプリン<br>ター本体 | 約 27 kg |

次のような場所に設置してください。

- 表面が固く、平らで、安定して、水平な(本体周辺がすべて1°以下の傾きの)場所。
- アース接地されている専用のコンセントに近い場所。
- お使いのコンピューターに近い場所。
- 使いやすさと適度な換気のため、十分に広い場所。
- 周囲の温度が10°C~35°C、湿度が15%~85%。
- 次のような場所には設置しないでください。
- 直射日光の当たる場所。
- 暖房機や冷房機が近くにあり、温度差、湿度の差が激しい場所。
- 風の吹く場所やほこりの多い場所。
- 直火のある場所や燃えやすい場所。
- 高電流の機器と同じコンセントに接続しないでください。
- コピー機やエアコンなどノイズが発生する機器や、冷蔵庫など強い磁力 や電磁力の発生する機器に近い場所。
- 水、水道管、液体(飲物)の入った容器類、腐食性薬品や腐食性ガス (アンモニアなど)に近い場所。
- クリップやホッチキスの針などの細かい金属物が散らばっている場所。
- 激しい振動が起こる場所。
- 設置場所が水平かどうかは、普通の丸い鉛筆で確認できます。 鉛筆が転がれば、その場所は水平ではないということです。ケーブルな どの障害物がプリンターの下にはさまらないように注意し、プリンター が水平になるようにしてください。
- 温度差の激しい環境にプリンターを設置または移動した場合、プリン ター内部で結露が起こり、印刷品質が低下する可能性があります。結露 が起こった場合は、使用する前に約1時間置いてその環境に適応させて ください。
- プリンターが設置してある部屋で、加湿器や蒸発機を利用する場合は、 精製した水または蒸留水を使用してください。水の中の不純物が空気中 に放出されると、プリンター内部に溜まり、印刷品質低下の原因になり ます。

## プリンターの設置

ジプリンターを移動または発送するときのために、梱包材や保護材は保管しておくことをお薦めします。

☺️保護材の形状や個数、貼付場所などは予告なく変更することがあります。

- 梱包箱の上フタを開いて、 ソフトウェアディスク、 電源ケーブル、本書、保 護材などの内容物を取り 出します。
- 2 ビニールの保護カバーを プリンターから取り外し ます。

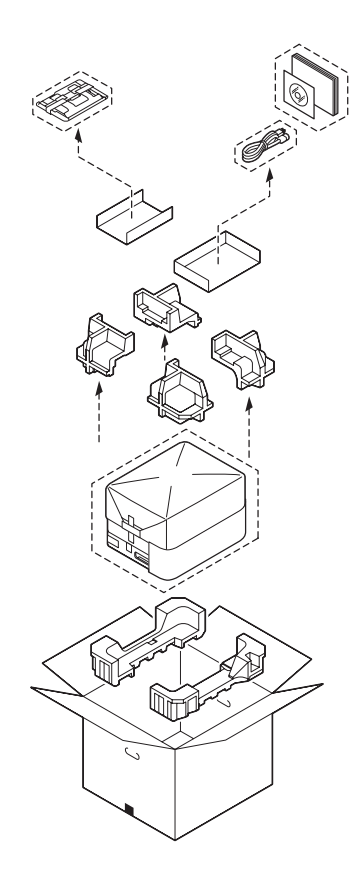

3 プリンターと箱の間には さまっている保護材を取 り外します。

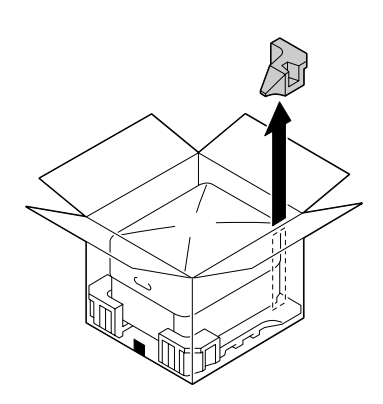

4 図に示す位置に手をかけ、 2人以上でプリンターを箱 から持ち上げ、水平で頑 丈な場所に置きます。

#### !重要

必ず正しい位置に手をか けてプリンターを持ち上 げてください。 指定位置以外を持ち上げ た場合、プリンターの損傷 や落下の危険があります。

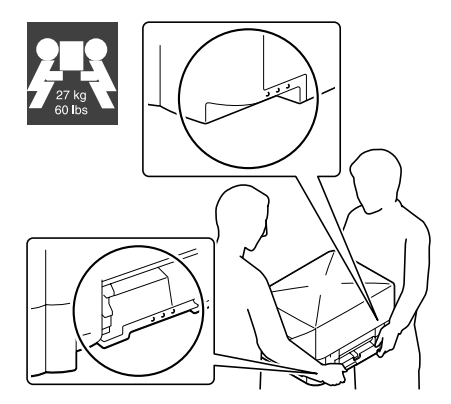

5 プリンター上部の保護 シートを止めているテー プを取り外します。

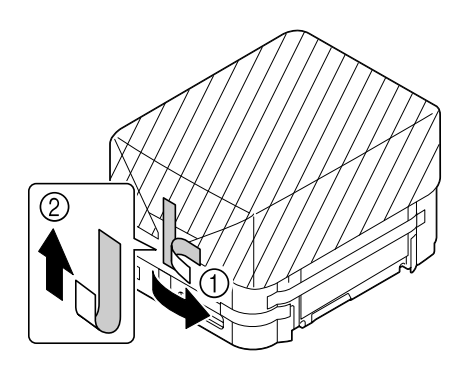

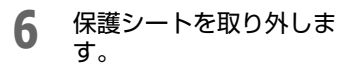

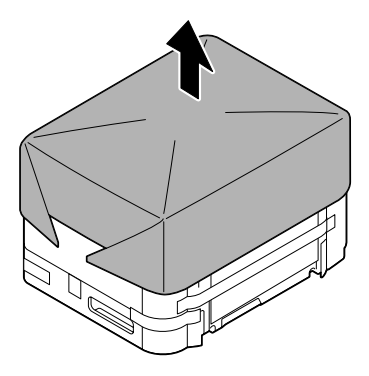

7 プリンターの外装部を固定している保護テープをすべて取り外します。

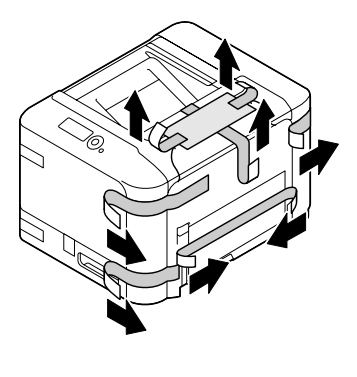

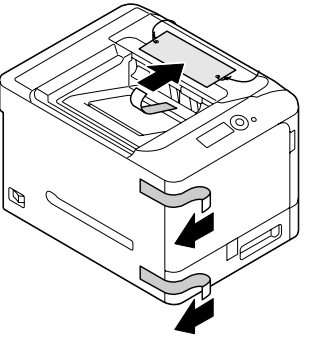

8 フロントカバーを開きま す。

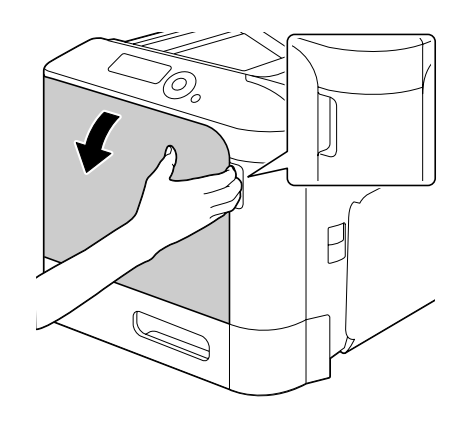

9 各色のトナーカートリッジの保護フィルムを外します。

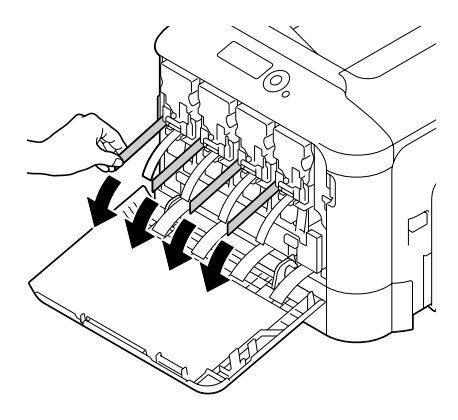

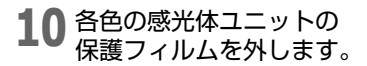

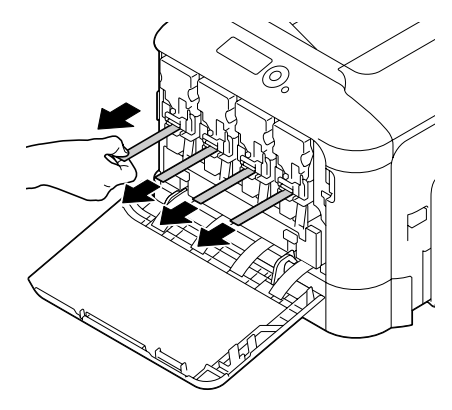

11 廃トナーボックスを押し 上げ、ロックを解除しま す。

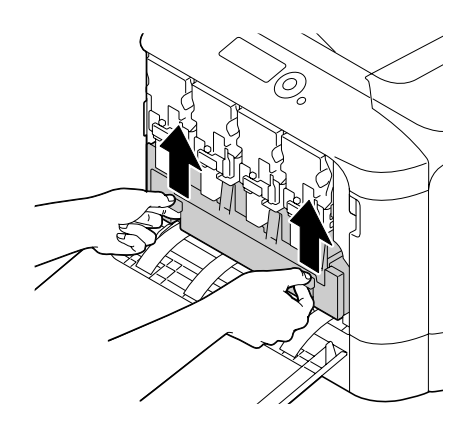

12 廃トナーボックスの左右 の取っ手をつまみ、廃ト ナーボックスをゆっくり と引き抜きます。

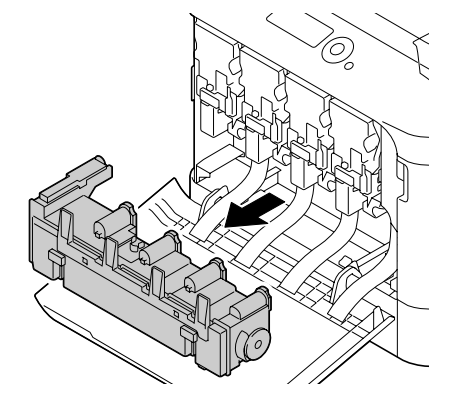

13 各色の梱包材を外します。

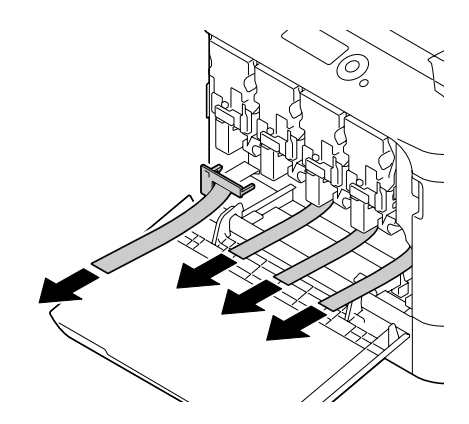

14 廃トナーボックスをロッ クされるまで押し込みま す。

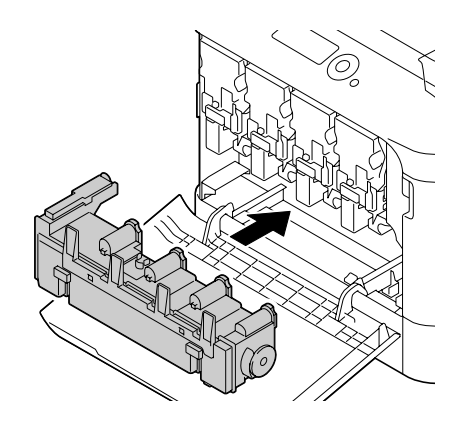

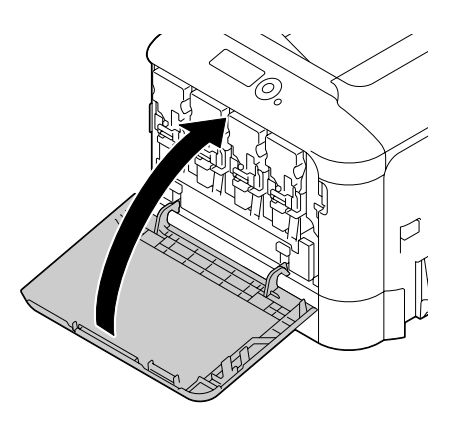

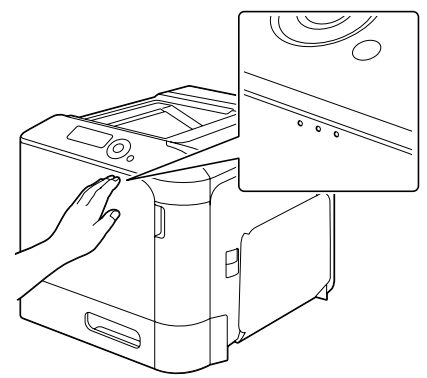

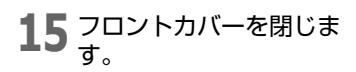

**16** レバーを引き(①)、サイ ドカバーを開きます (②)。

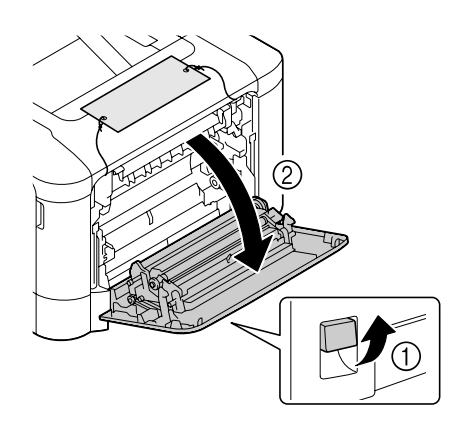

17 上カバーを開きます。

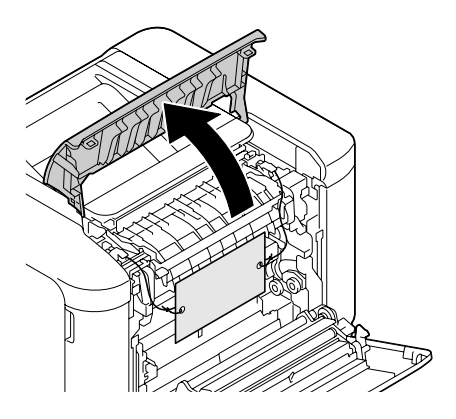

18 定着カバーのレバー(2 箇 所)を押し上げます。

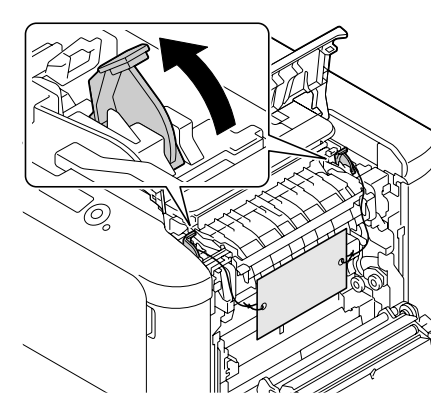

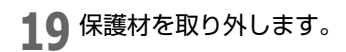

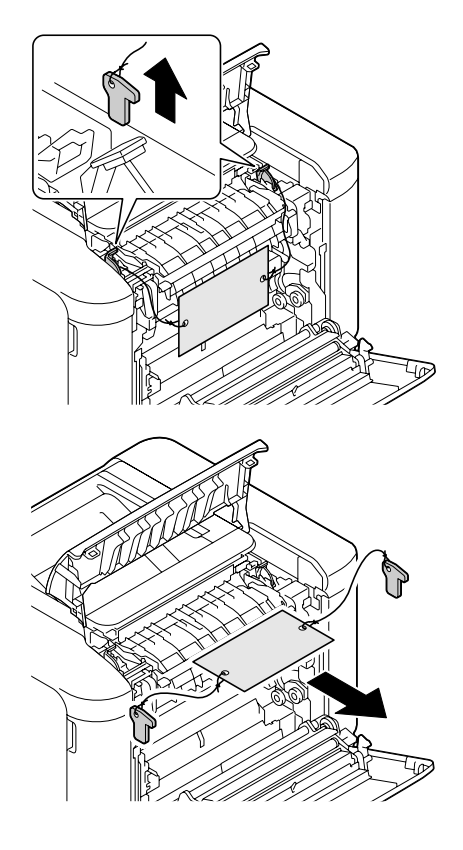

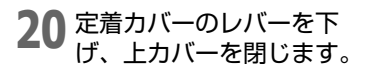

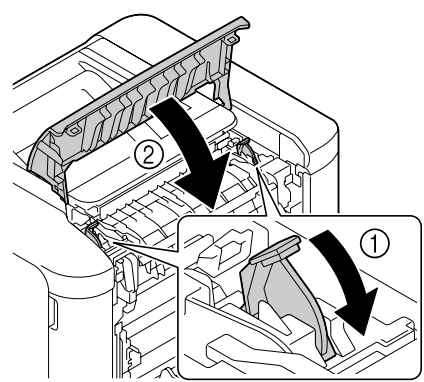

21 サイドカバーを閉じます。

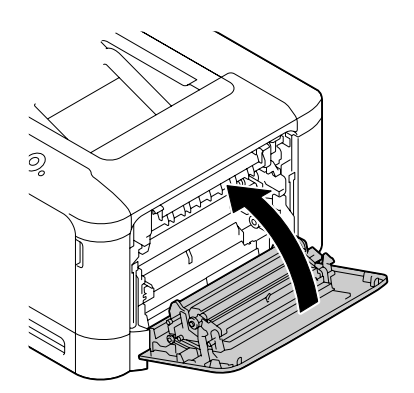

22 トレイ2を引き出します。

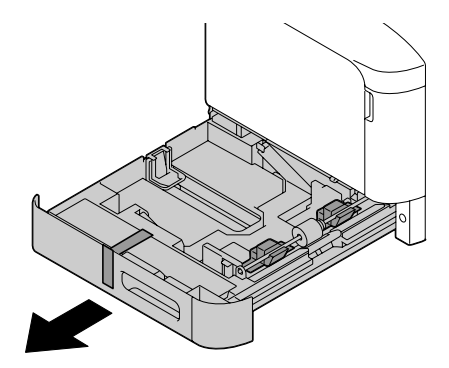

## 23 保護テープと保護材を取り外します。

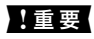

給紙ローラーの表面には 手を触れないようご注意 ください。もし手で触れて しまった場合は、乾いた布 でローラーの表面の汚れ を拭きとってください。

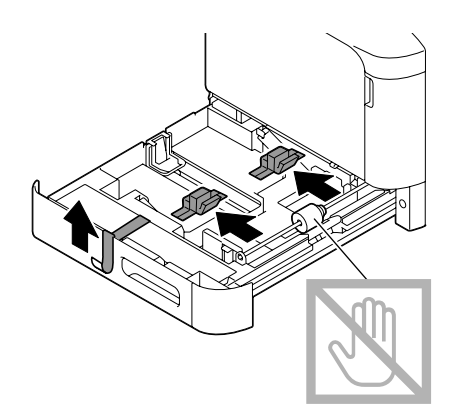

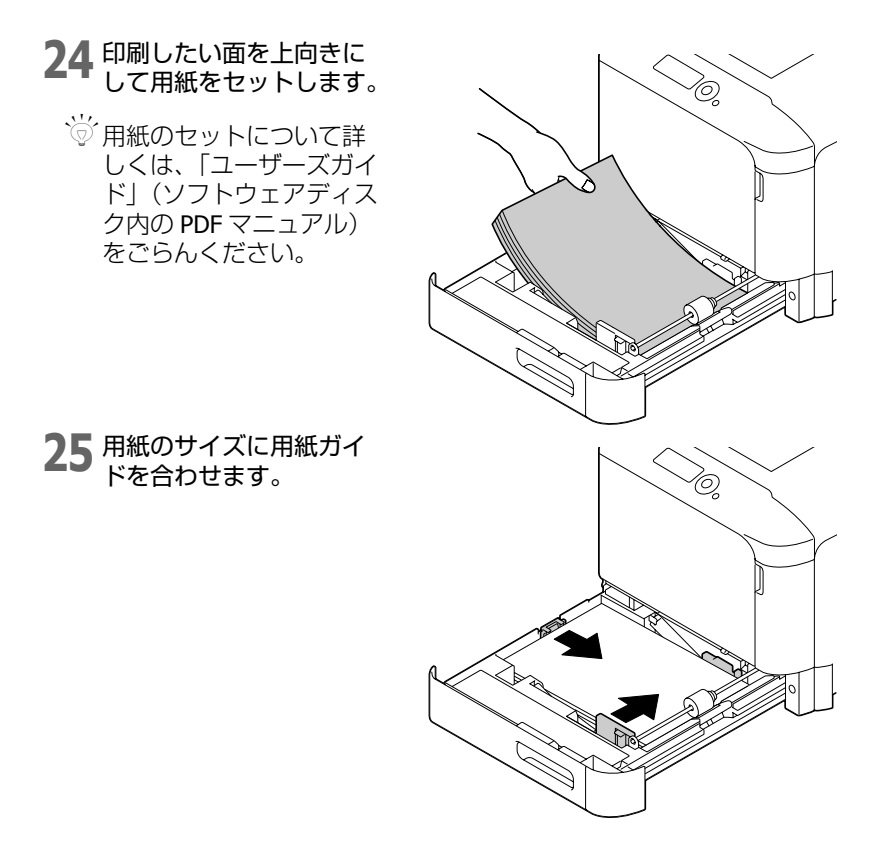

26 トレイ2を閉じます。

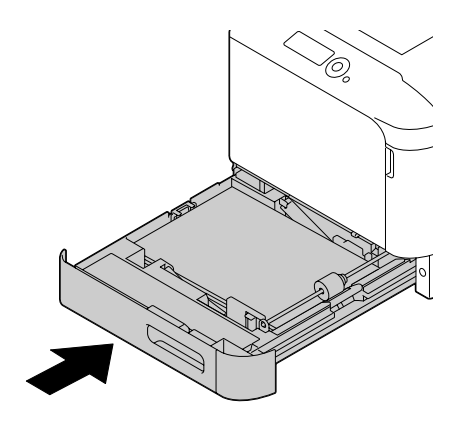

## 27 付属品の手差しトレイの 保護テープを外します。

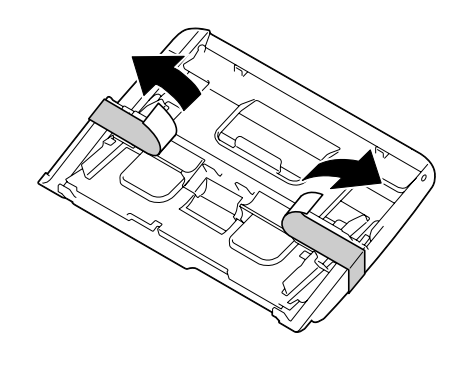

## **28** 手差しトレイを取り付けます。

・
手差しトレイの用紙の セットについては、「ユー ザーズガイド」(ソフト ウェアディスク内の PDF マニュアル)をごらんく ださい。

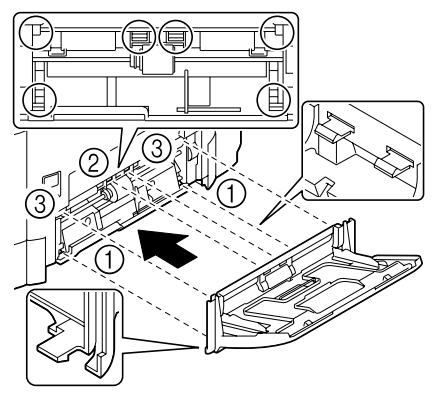

## 電源の投入

#### !重要

プリンターのオプションの給紙ユニットをご購入いただいた場合は必ず、プリン ターの電源を入れる前に装着してください。給紙ユニットの商品名は「増設1段カ セットユニット」です。装着方法については「ユーザーズガイド」(ソフトウェア ディスク内の PDF マニュアル) -「オプションの取り付け」-「給紙ユニット(トレ イ3)」をごらんください。

プリンターの電源がオフになっていることを確認します。

 電源ケーブルをプリン ターに接続します。

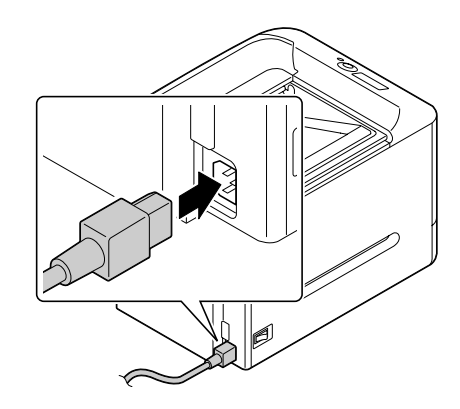

3 電源ケーブルをコンセントに接続します。

- 4 プリンターの電源をオン にします。 ウォームアップの後、 メッセージウィンドウに、 青いラインと「印刷可| が点灯します。 プリンターの電源を入れ てウォームアップ終了後 でも「印刷可」が点灯し -1-/-/ ない場合は、電源ケーブ 印刷可 ルの接続をもう一度確認 1 してください。
- 5 <u>プリンタードライバーをインストールするため、プリンターの電源を</u> <u>オフにします。</u>
  - プリンタードライバーをインストールする場合は、プリンターの電源 を必ずオフにしてください。プリンタードライバーのインストールに ついては、「プリンタードライバーのインストール」(p.33)をごらん ください。

## 必要なシステムと接続の準備

### ■ コンピューター:

- Pentium 2:400 MHz 以上の CPU を搭載した IBM PC/AT 互換機 (Pentium 3:500 MHz 以上を推奨)
- Power Mac G3 以降(G4 以降を推奨)を搭載した Macintosh
- Intel プロセッサを搭載した Macintosh
- オペレーティングシステム:
  - 32bit

Microsoft Windows 7 Home Premium/Professional/Ultimate/ Enterprise, Windows Vista Home Basic/Home Premium/Ultimate/ Business/Enterprise, Windows Server 2008 Standard/Enterprise, Windows XP Home Edition/Professional(Service Pack 2 以降), Windows Server 2003

– 64bit

Microsoft Windows 7 Home Premium/Professional/Ultimate/Enterprise x64 Edition, Windows Vista Home Basic/Home Premium/Ultimate/ Business/Enterprise x64 Edition, Windows Server 2008 R2 Standard/ Enterprise, Windows Server 2008 Standard/Enterprise x64 Edition, Windows XP Professional x64 Edition, Windows Server 2003 x64 Edition

- ☆ 64bit ドライバーは、AMD64 プロセッサまたは、EM64T 搭載の Intel プロセッサが稼動する x64 オペレーティングシステムに対応しています。
- Mac OS X (10.3.9/10.4/10.5/10.6; 最新のパッチの適用を推奨)
- 「
  Macintosh のプリンタードライバーについては、「リファレンスガイ ド」(ソフトウェアディスク内の PDF マニュアル)をごらんください。

アドレス :http://www.epson.jp/support/taiou/os/

- 空きハードディスク容量:
  - 約20 MB (プリンタードライバー)
  - 約128 MB (画像処理)
- メモリー:

OS が推奨する以上の RAM

■ CD/DVD-ROM ドライブ

■ インターフェース:

- 10Base-T/100Base-TX/1000Base-T イーサネット (Ethernet) イン ターフェースポート
- USB 2.0 準拠インターフェースポート

## ネットワーク接続の場合の準備

プリンターをネットワークに接続してお使いになる場合、プリンターに IP アドレスが割り当てられている必要があります。2種類の方法のいずれかで 設定を行います。詳しくは「リファレンスガイド」(ソフトウェアディスク 内の PDF マニュアル)をごらんください。

■ DHCP を使用する場合

■ アドレスを手動設定する場合

#### DHCP を使用する場合

お使いのネットワークで DHCP(Dynamic Host Configuration Protocol)を使用している場合は、プリンターの電源をオンにすると、DHCP サーバーによってプリンターの IP アドレスが自動的に割り当てられます。

 プリンターの IP アドレスが自動的に設定されない場合は、プリンターの 設定で DHCP が使用可能になっているかを確認してください(印刷 メニュ-/設定リスト)。DHCP が使用可能になっていない場合は、「インターフェース メニュ-/イーサネット/ TCP/IP / DHCP」で設定を「オン」にしてください。

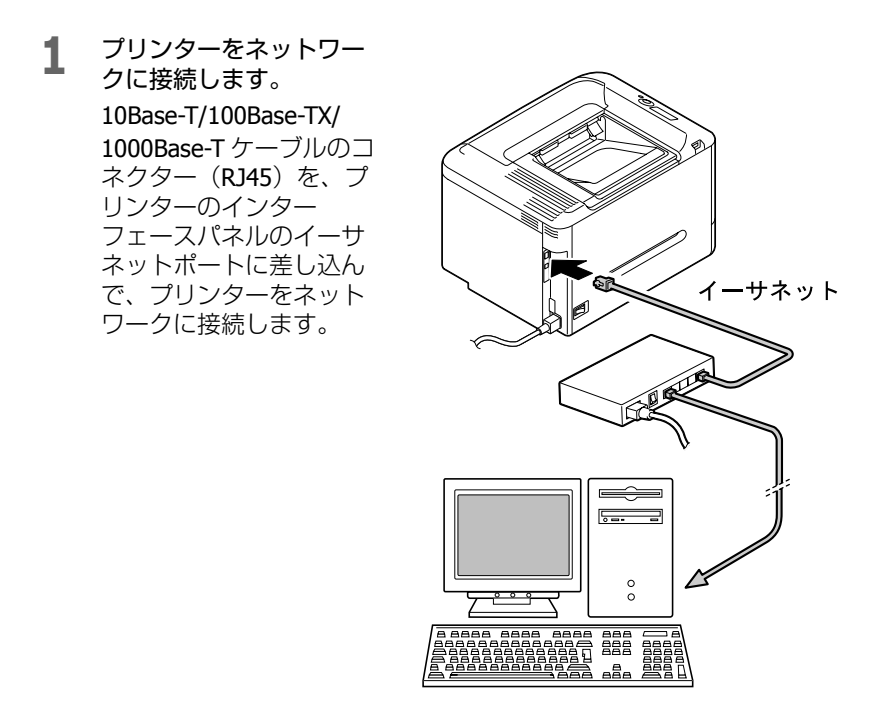

### 2 コンピューターとプリンターの電源をオンにします。 プリンターのメッヤージウィンドウに「印刷可」と表示されます。

### アドレスを手動設定する場合

以下の方法で、プリンターの IP アドレス、サブネットマスク、ゲートウェ イを手動で設定変更することができます。

#### !重要

プリンターの IP アドレスを変更する場合は、必ずネットワーク管理者に連絡して ください。

- プリンターをネットワー 1. クに接続します。 10Base-T/100Base-TX/ 1000Base-T ケーブルのコ ネクター (RJ45) を、プ リンターのインター フェースパネルのイーサ ネットポートに差し込ん イーサネット で、プリンターをネット ワークに接続します。 =5**----**0
- コンピューターとプリンターの電源をオンにします。
   プリンターのメッセージウィンドウに「印刷可」と表示されます。

IP アドレスの設定を行います。

| 押すキー                          | ディスプレイ(このように表示されるまで)                         |
|-------------------------------|----------------------------------------------|
|                               | 印刷可                                          |
| <b>★</b><br>メニュー              | 保存 / 印刷メニュー                                  |
| 選択<br>↓                       | オプションの増設ストレージ HDD が装着されていない<br>場合:<br>印刷メニュー |
| $\bigtriangledown$            | インターフェース メニュー                                |
| ★<br>メニュー<br>選択<br>↓          | ジ゛ョフ゛タイムアウト                                  |
| $\bigtriangledown$            | イーサネット                                       |
| ★<br>メニュー<br>選択<br>↓          | TCP/IP                                       |
| ★<br>メニュー<br>選択<br>↓          | 有効                                           |
| $\bigtriangledown$            | IP アドレス                                      |
| ★<br>メニュ—                     | IP アドレス                                      |
| 選択<br>◆-                      | 000.000.000                                  |
|                               |                                              |
| $\triangle, \nabla_{\neq -i}$ | を押して各桁の数値を増減させます。                            |
| ★<br>メニュー<br>選択<br>↓          | IP アドレス                                      |

4 サブネットマスクとゲートウェイを設定しない場合は、手順6にすすんでください。

サブネットマスクを設定せずにゲートウェイを設定する場合は、手順5にすすんでください。

サブネットマスクを設定する場合は、以下の操作を行います。

| 押すキー                           | ディスプレイ(このように表示されるまで) |  |
|--------------------------------|----------------------|--|
| $\bigtriangledown$             | <u> </u>             |  |
| *<br>メニュー                      | <u> </u>             |  |
| 選択<br><b>↓</b>                 | 000.000.000          |  |
| <□<>、 ンキーを押して3桁の数値4つの間を移動させます。 |                      |  |
| △、▽ キーを押して各桁の数値を増減させます。        |                      |  |
| ★<br>メニュー<br>選択<br>↓           | <u> </u>             |  |

5

## ゲートウェイを設定しない場合は、手順6にすすんでください。

ゲートウェイを設定する場合は、以下の操作を行います。

| 押すキー                       | ディスプレイ(このように表示されるまで)                         |  |
|----------------------------|----------------------------------------------|--|
| $\bigtriangledown$         | ל״ – איד איד איד איד איד איד איד איד איד איד |  |
| *<br>メニュー                  | ケ゛ートウェイ                                      |  |
| 選択                         | 000.000.000                                  |  |
| ◇、◇キーを押して3桁の数値4つの間を移動させます。 |                                              |  |
| △、▽キーを押して各桁の数値を増減させます。     |                                              |  |
| +<br>×⊐<br>選∓              | ל״ – אָלַד                                   |  |

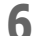

設定変更を保存します。

| 押すキー  | ディスプレイ(このように表示されるまで)  |
|-------|-----------------------|
| キャンセル | ***** ・ キーを4回押してください。 |

7 設定リストページを印刷し、IP アドレス、サブネットマスク、ゲート ウェイが正しく設定されているかを確認します。

| 押すキー               | ディスプレイ(このように表示されるまで)                         |
|--------------------|----------------------------------------------|
|                    | 印刷可                                          |
| *<br>メニュー          | 保存 / 印刷メニュー                                  |
| 選択<br>◆-           | オプションの増設ストレージ HDD が装着されていない<br>場合:<br>印刷メニュー |
| $\bigtriangledown$ | 白巾リメニュー                                      |
| ★<br>メニュー<br>選択    | 設定以下                                         |
| ★<br>メニュー<br>選択    | 印刷                                           |
| ★<br>メニュー<br>選択    |                                              |

プリンターのメッセージウィンドウに「印刷可」と表示されます。

## USB 接続の場合の準備

- 1 コンピューターの電源をオンにして、Windows を起動します。
- 2 プリンターとコンピュー ターを USB ケーブルで接 続します。USB ケーブル の一方をコンピューター の USB ポートに、もう一 方をプリンターの USB ポートに接続します。

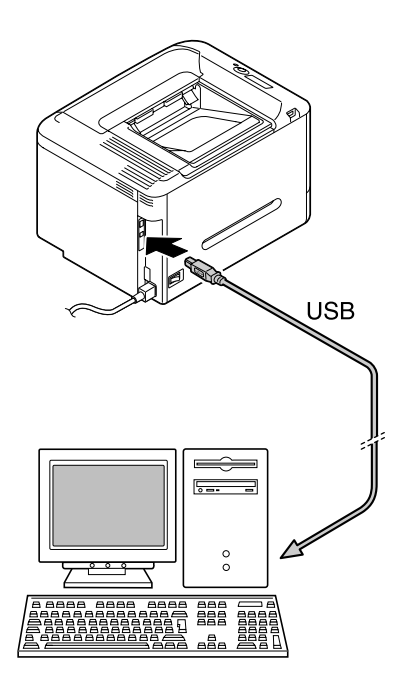

3

プリンターを接続する OS にあわせて準備を進めます。

| Windows 7/Server 2008 R2 の場合  | p. 31 $\sim$ |
|-------------------------------|--------------|
| Windows Vista/Server 2008 の場合 | p. 32 🔨      |
| Windows XP/Server 2003 の場合    | p. 32 $\sim$ |

#### Windows 7/Server 2008 R2 の場合

Windows 7/ Server 2008 R2 をご使用の場合は、プリンタードライバーをインストールする前に、以下の手順にしたがってコンピューターの設定を変更してください。

【スタート】メニューから【コントロールパネル】 – [システムとセキュリティ】 – [システム] – [システムの詳細設定] をクリックし、システムのプロパティ画面を表示します。

2 [ハードウェア] タブの [デバイスのインストール 設定] ボタンをクリック します。

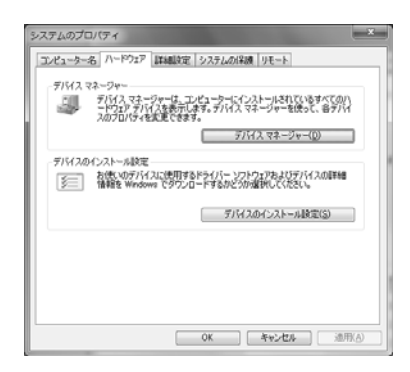

- こいいえ、実行方法を選択します]を選択します。
- 4 [Windows Updateからドライバーソフトウェアをインストールしない] を選択し、[変更の保存]ボタンをクリックします。
  - プリンタードライバーのインストールが完了したら、[はい、自動的に実行します(推奨)] に設定を変更してください。
- 5 [OK] ボタンをクリックして、システムのプロパティ画面を閉じます。
- 6 プリンターの電源を入れます。

#### Windows Vista/Server 2008 の場合

- **1** プリンターの電源を入れます。
- ▶ 「新しいハードウェアが見つかりました」画面が表示されます。
- ? [キャンセル] をクリックします。

#### Windows XP/Server 2003 の場合

- プリンターの電源を入れます。
- 2 「新しいハードウェアの検出ウィザード」画面が表示されます。
- 3 [キャンセル] をクリックします。

## プリンタードライバーのインストール

ドライバーのインストールをするには、コンピューターの管理者権限が 必要です。

♡ Windows 7/Vista/Server 2008 R2/Server 2008 を使用時に「ユーザーアカ ウント制御」に関する画面が表示されるときは、「許可」または「続行」 をクリックします。

## 接続方法によるインストール手順

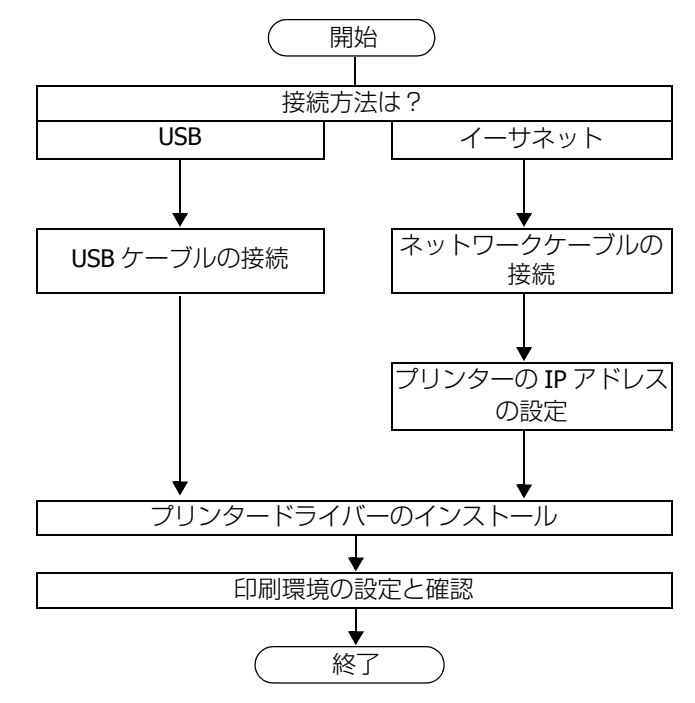

■ 上図は、初めて本製品のソフトウェアをインストールする場合の手順を 示しています。

〇「印刷環境の設定と確認」はソフトウェアディスクのインストールプロ グラムからインストールした場合のみ表示されます。

お使いの OS、接続方法 にあわせて、プリンタードライバーをインストール します。ここでは、Windows をお使いの場合の操作を説明します。 Macintosh をお使いの場合は、「リファレンスガイド」(ソフトウェアディス ク 内の PDF マニュアル)をごらんください。 **1** ソフトウェアディスク を CD/DVD-ROM ドライブに入れます。
 <sup>™</sup> Windows 7/Vista/Server 2008 R2/Server 2008 の場合、ソフトウェア ディスク 挿入時に自動再生ダイアログが表示されるので 「EPSetup.exe の実行」をクリックしてください。

づ インストールプログラムが自動的に起動しない場合は、ソフトウェア ディスクの中の「EPSetup.exe 」アイコンをダブルクリックしてくだ さい。

2 「簡単インストール」をク リックします。

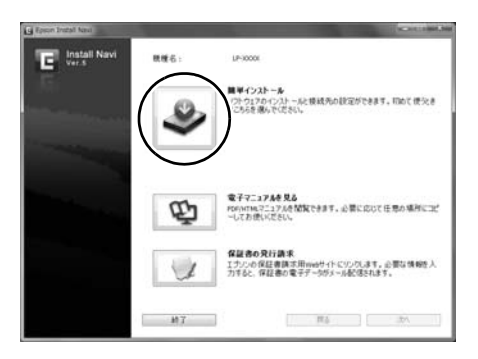

- 3 「ソフトウェア使用許諾契約書」画面が表示されますので、内容をお 読みください。【同意する】をクリックし、【次へ】をクリックします。
- 【「MyEPSON」アシスタント】のインストーラーが起動します。
   【OK】をクリックすると、[「MyEPSON」アシスタント]のインストールを開始します。

【キャンセル】をクリックすると、インストールしないで次に進みま す。

お使いの環境によっては、次の画面が表示されるまで時間がかかることがあります。

- 5 「インストーラーライセンス契約」画面が表示されますので、内容を お読みください。【同意します】 ボタンをクリックします。
- 6 「お読みください」画面が表示されますので、内容を確認して【次へ】 ボタンをクリックします。

**7 [プリンターのインストール]**を選択して【次へ】ボタンをクリックします。

| 📩 EPSON Printer Installer - セットアップ内容の選択                                                                         |
|----------------------------------------------------------------------------------------------------|
| セットアップ内容の選択 →                                                                                                   |
| セットアップの内容を選択します。                                                                                                |
| ◎ (カノカーのインストール(点)<br>TOP/PTソンター、USBで接続されたプリンターを自動がなに検出し、コンピューターにプリンターをインストール(よす。)                               |
| TCP/IPウリンター<br>● IPv4 優先 〇 IPv6 優先                                                                              |
| ○カンタードンパーの原用の回<br>サインストールを取ているカンタードライバーのパージンを更新します。<br>事業を行われるなな、コンピューターの内部の助子を厳しなります。また、ドライバーの設定は78<br>開始でれます。 |
| ○ プリンタードライバーの専家(E)<br>発生(シストールだれているプリンタードライバー5時間を注意。<br>神師を作え場合は、コンピューターの内に動から変になります。                           |
| ヘルプ(b) 厚&(2) 法へ(b) キャンセル(G)                                                                                     |

Windows 7/Vista/Server 2008 R2/Server 2008 をお使いの場合は、
 「IPv4 優先」もしくは「IPv6 優先」を選択することができます。
 本機に IPv4 と IPv6 の両方を設定している場合、「IPv4 優先」を選択してください。

#### 8 ご利用になるプリンターの接続タイプのインストール手順に進みま す。

| ネットワーク接続 | p. 35 🔨 |
|----------|---------|
| USB 接続   | p. 38 🔨 |

## ネットワーク接続

☆ ネットワークに接続してお使いになる場合、あらかじめ、10Base-T/ 100Base-TX/1000Base-T ケーブルをイーサネットポートに接続し、プリ ンターに IP アドレスが割り当てられている必要があります。詳しくは 「ネットワーク接続の場合の準備」(p.26)をごらんください。 1 プリンターが検出され、デバイスリストに表示されます。インストー ルしたいプリンターを選択し、【次へ】ボタンをクリックします。

| デバイス名           | アドレス/ボート 状態     |
|-----------------|-----------------|
| EPSON LP-X00000 | 19216812 未インストー |
|                 |                 |
|                 |                 |

- 【全てクリア】ボタンをクリックするとリストに表示されているデバイスの選択(チェックマーク)をすべて消去します。
- 【リスト更新】ボタンをクリックすると、検索されたプリンターの情報が最新のものに更新されます。
- 【検索条件設定】ボタンをクリックすると、下記画面が表示され、IP ア ドレス、サブネットマスクからプリンターの検索が行えます。

| 検索条件指定                         | ×                      |
|--------------------------------|------------------------|
| 他のサブネットでプリンター/寝合様を検索しま?        | す。検索するネットワークを指定してください。 |
| IPアドレス/サブネット (ex.192.160.1.0): |                        |
| -7¥2(B)                        | 後索(S) キャンセル(Q)         |

インストールするドライバーの言語とコンポーネントを選択し、【次
 ヘ】ボタンをクリックします。

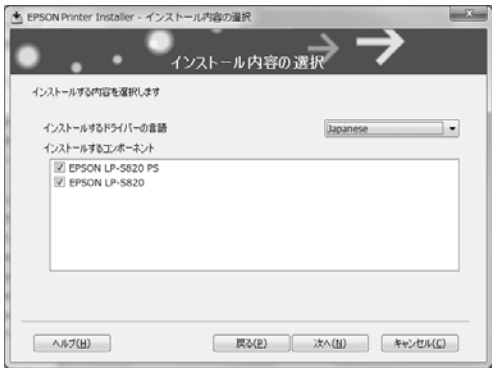

3 インストールする内容を確認し、【インストール】ボタンをクリックします。

| EPSON Printer Ins<br>以下の内容でインス  | taller - インストール内<br>インスト<br>トールします。 | aの雑誌<br>、−ル内容の確認                                             | >                  |
|---------------------------------|-------------------------------------|--------------------------------------------------------------|--------------------|
| 項目                              |                                     | 内容                                                           |                    |
| プリンターパス<br>インストールする<br>インストールする | ドライバーの言語<br>エンボーネント                 | 10.12.17.59<br>Japanese<br>EPSON LP-5820 PS<br>EPSON LP-5820 |                    |
| ~JF2(F)                         | (                                   | 戻る(2) インストール(1)                                              | キャンペジレ( <u>C</u> ) |

**4** インストールが完了しました。【完了】ボタンをクリックするとイン ストーラーが終了します。

| インストールのう                                                | 完了 🖉                                                                   |
|---------------------------------------------------------|------------------------------------------------------------------------|
| インストールは正常に完了しました。                                       | 内容確認(B)                                                                |
| 通常使うプリンターの設定(D)                                         |                                                                        |
| EPSON LP-S820 PS                                        | -                                                                      |
|                                                         |                                                                        |
| 1955/14 E 555 20 (19216312)<br>EPSON UP-5020 (19216312) | プリンター名の変更(1)     プリンターオのパティ(2)     印刷単変(2)     印刷単変(2)     テストページ印刷(1) |

「インストールの完了」画面では各種設定を行うことができます。詳細は「印刷環境の設定と確認」(p.39)をごらんください。

ソフトウェアディスク を CD/DVD-ROM ドライブから取り出し、大切に保管 してください。

### USB 接続

1 プリンターが検出され、デバイスリストに表示されます。インストー ルしたいプリンターを選択し、[次へ] ボタンをクリックします。

| 100,000     |                     |
|-------------|---------------------|
| 058001      | 未インストール             |
| ▼ 検索条件設定(5) | リスト更新し              |
|             |                     |
|             | <ul> <li></li></ul> |

- [全てクリア] ボタンをクリックすると、リストに表示されているデ バイスの選択(チェックマーク)をすべて消去します。
- [リスト更新] ボタンをクリックすると、検索されたプリンターの情報が最新のものに更新されます。
- 2 インストールするドライバーの言語とコンポーネントを選択し、「次 へ」ボタンをクリックします。

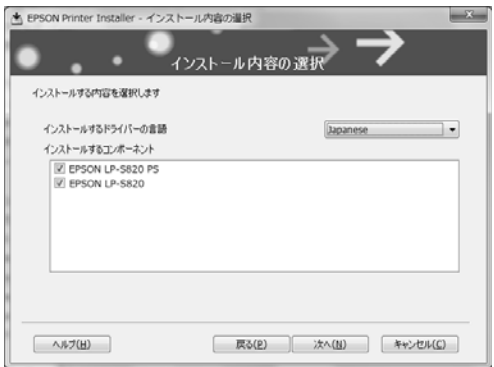

**3** インストールする内容を確認し、[インストール] ボタンをクリックします。

| EP | SON Printer Installer - インストール内<br>インスト        | ao病態<br>→−ル内容の確認                                            | × |
|----|------------------------------------------------|-------------------------------------------------------------|---|
| ~  | 項目                                             | 内容                                                          |   |
|    | プレンターパス<br>インストール7名ドライバーの言語<br>インストール9名ドブボーネント | 10.12.17.59<br>Japanes<br>EPSON LP-5820 PS<br>EPSON LP-5820 |   |
| [  | へみプ(山)                                         | 戻る( <u>P</u> ) インストール()) キャンセル                              | ۵ |

**4** インストールが完了しました。[完了] ボタンをクリックするとインス トーラーが終了します。

| インストール                                                                                                    | 内容確認(8)          |
|----------------------------------------------------------------------------------------------------|------------------|
| 通常使3プリンターの設定(D)<br>EPSON L P-S820 PS                                                                                                    | -                |
| THE REPORT OF THE REPORT OF TH | -10. h. A APRILA |
| EPSON LP-S820 (US001)                                                                                                    |                  |

☺「インストールの完了」画面では各種設定を行うことができます。詳細は「印刷環境の設定と確認」(p.39)をごらんください。

ソフトウェアディスクを CD/DVD-ROM ドライブから取り出し、大切に保管 してください。

### 印刷環境の設定と確認

プリンタードライバーの「インストール完了」画面では、印刷環境の設定と 確認を行うことができます。

### 1 「インストールの完了」画面が表示されたら、必要に応じて各ボタン をクリックします。

| ● EPSON Printer Installer - インストールの完了                                                        | $\rightarrow \rightarrow$                            |
|----------------------------------------------------------------------------------------------|------------------------------------------------------|
| インストールは正常に完了しました。<br>通常使うアンケーの助変(0)<br>(原ののA) D, 6520 DF                                     | 内容编取(B)                                              |
| istate L-Set F5<br>通知された为シター<br>「またでき」LD-Set20 0F2 (1/2)16(1:9)<br>LP-S01 LD-S820 (19216012) | プリンター名の変更(M)<br>プリンターオロパティ(E)<br>印刷版策(Q)             |
| ~#JC(0)                                                                                      | (3)<br>(3)<br>(3)<br>(3)<br>(3)<br>(3)<br>(3)<br>(3) |

■ 内容確認

インストールしたドライバーを確認することができます。

- 通常使うプリンターの設定 表示されているプリンターを通常使うプリンターに設定する場合に選択します。
- プリンター名の変更

| プリンター名の変更     | X                |
|---------------|------------------|
| 変更するプリンター名を入力 | UT(#8(\          |
| プリンター名:       | EPSONITEISP/(TES |
|               |                  |
|               | OK(0) ***>*#/KC) |

プリンター名を変更することができます。

■ プリンタープロパティ

| -                    | EPSON L | P-S820   | 25     |      |          |          |  |
|----------------------|---------|----------|--------|------|----------|----------|--|
| 場所(」):               |         |          |        |      |          |          |  |
| 1407H@)              |         |          |        |      |          |          |  |
|                      |         |          |        |      |          |          |  |
| モデル(の):              | EPSON L | P-5820 F | 5      |      |          |          |  |
| 色はい                  |         |          | 利用可    | 能な用紙 |          |          |  |
| ホチキス止め               | 11112   |          | 1.5    |      |          | <b>^</b> |  |
| 速度: 31 ppm<br>最高解像度: | 600 dpi |          | Ūa     | 90   |          | -        |  |
|                      |         | É        | 周期 (1) |      | テスト ページの | ÉRBI(1)  |  |
|                      |         |          |        |      |          |          |  |
|                      |         |          |        |      |          |          |  |

プリンターデバイスの設定、変更や構成を行うことができます。 ■ 印刷設定

| ■ EPSON LP-S820 PS のドキュメントの                        | プロパティ                                                     | ×                               |  |  |  |  |
|----------------------------------------------------|-----------------------------------------------------------|---------------------------------|--|--|--|--|
| □ 町細設定 🕱 州ッダブ 基本設定 レイアウト 表紙/得入紙 スタンブ/フォーム 画像品質 その他 |                                                           |                                 |  |  |  |  |
| A4 (210x297 mm)                                    | お気に入り設定(が) 精構準設定                                          | • isto(s) ista(s)               |  |  |  |  |
| Å4 (210x297 mm)                                    | この分方には、設定時間を好きなように起意できます。     もっと詳しく(20) () 次回から表示しなく(10) |                                 |  |  |  |  |
|                                                    | カラー選択<br>④ カラー(L)<br>④ モノクロ(3)                            | ジョブの白印刷/(単存(_)) =<br>=<br>日印刷 - |  |  |  |  |
| <b>B</b> 1                                         | 2 2 2 2 2 2 2 2 2 2 2 2 2 2 2 2 2 2 2                     | ユーザ((の)(し)                      |  |  |  |  |
|                                                    | 原稿サイズ(⑤)                                                  | ■ 片面 •                          |  |  |  |  |
| 6 <i>f s</i>                                       | A4 ・<br>・                                                 |                                 |  |  |  |  |
| 本体をユーンシー本体情報の                                      | .○ Mygブの編集(0)                                             | (型)                             |  |  |  |  |
|                                                    |                                                           |                                 |  |  |  |  |

プリンタードライバーの印刷設定を変更することができます。

- テストページ印刷
   テストページの印刷を行います。
- 【完了】ボタンをクリックします。インストールが終了します。
- 3 [終了] ボタンをクリックします。インストールプログラムが終了します。

ソフトウェアディスク を CD/DVD-ROM ドライブから取り出し、大切に保管 してください。

## マニュアル

本製品に付属されているソフトウェアディスクには、PDF 形式の電子マニュ アルが収録されています。

電子マニュアルを見るには、Adobe Reader やプレビュー(Mac OS X)などの PDF 閲覧用ソフトウェアが必要です。

## Windows の場合

ソフトウェアディスクを CD/DVD-ROM ドライブに入れ、ソフトウェアディ スクの初期画面を起動します。[電子マニュアルを見る] をクリックすると、 PDF を収録したフォルダーが開きます。

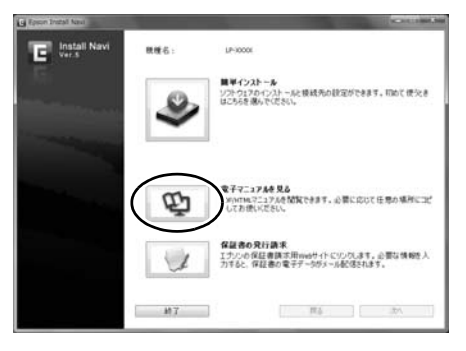

## Mac OS X の場合

ソフトウェアディスクを CD/DVD-ROM ドライブに入れ、CD アイコンをダ ブルクリックします。[User\_Guide]-[Japanese] の順にフォルダーをダブル クリックします。

## マニュアルの構成

- インストレーションガイド(本書、冊子)
   プリンターの設置方法やプリンタードライバーのインストール方法など、最初の設置や設定についてのマニュアルです。
- リファレンスガイド(PDF) Macintoshのプリンタードライバーの使い方、ネットワークの設定、プ リンターユーティリティーなど、より詳細な設定についてのマニュアル です。
- ユーザーズガイド (PDF)
   Windows のプリンタードライバーの使いかたや消耗品の交換方法、操作 パネルの使い方など、日常の使いかた全般についてのマニュアルです。

## プリンタードライバーの初期設定/オプショ ンの設定(Windows)

プリンターを使い始める前に、プリンタードライバーの初期設定を確認/変 更しておくことをお薦めします。また、オプションを装着している場合は、 プリンタードライバーでそのオプションを設定しておいてください。

Windowsのプリンタードライバーのインストールについては「プリン タードライバーのインストール」(p.33)をごらんください。 Macintoshのプリンタードライバーのインストールについては「リファ レンスガイド」(ソフトウェアディスク内の PDF マニュアル)をごらん ください。

- じ以降の説明は、特別な記述がない限り 32bit ドライバーと 64bit ドライバー で共通の情報を含みます。Windows 7、Windows Server 2008、Windows Vista、Windows XP および Windows Server 2003 に関する項目は、同様 にWindows 7 x64 Edition、Windows Server 2008 R2、Windows Server 2008 x64 Edition、Windows Vista x64 Edition、Windows XP Professional x64 Edition および Windows Server 2003 x64 Edition にも共通です。
- ┃ 以下の手順でプリンタードライバーの設定画面を表示します。

- Windows 7/Server 2008 R2 の場合

[スタート]メニューから「コントロールパネル」ー「ハードウェア とサウンド」ー「デバイスとプリンター」をクリックし、デバイスと プリンター画面を表示します。「プリンターと FAX」の「EPSON LP-S820」または「EPSON LP-S820 PS」プリンターアイコンを右 クリックし、「プリンターのプロパティ」をクリックします。

- Windows Server 2008/Vista の場合

[スタート] メニューから「コントロールパネル」-「ハードウェア とサウンド」-「プリンタ」をクリックし、プリンタ画面を表示し ます。[EPSON LP-S820] または「EPSON LP-S820 PS」プリン ターアイコンを右クリックし、「プロパティ」をクリックします。

- Windows XP Home Edition の場合

[スタート] メニューから「コントロールパネル」ー「プリンタとその他のハードウェア」ー「プリンタと FAX」をクリックし、プリン タと FAX 画面を表示します。「EPSON LP-S820」または「EPSON LP-S820 PS」プリンターアイコンを右クリックし、「プロパティ」 をクリックします。 - Windows XP Professional/Server 2003 の場合

[スタート] メニューから「プリンタと FAX」をクリックし、プリン タと FAX 画面を表示します。「EPSON LP-S820」または「EPSON LP-S820 PS」プリンターアイコンを右クリックし、「プロパティ」 をクリックします。

- 2 オプションを装着している場合は、手順3へ進んでください。 オプションを装着していない場合は、手順8へ進んでください。
- 3 「装置情報」タブをクリックします。

| EPSON LP-S820のプロパティ     全般        全般 |                                                                                                    |
|--------------------------------------|----------------------------------------------------------------------------------------------------|
| Card<br>HDD                          | プリンタメモリ 256M日<br>メモリーカード なし<br>ハードディスク なし<br>谷紙エニット3 なし<br>認証 なし<br>部門管理 なし<br>設定値の変更(E)<br>256MB ▼ |
|                                      | 【青報の)更新(13)<br>取得設定( <u>2</u> )                                                                     |
|                                      | ツールD<br>EpsonNet Confie  ↓                                                                          |
|                                      | <ul> <li></li></ul>                                                                                 |

- ☆ ドライバーの画面や Readme、操作パネルなどにメモリーカードの記載がありますが、本製品では対応していません。
- 4 装着したオプションが正しく認識されているかを確認します。 ☆ 給紙ユニットの商品名は「増設1段カセットユニット」です。 ☆ 正しく認識されている場合は、手順8に進んでください。 正しく認識されていない場合は、手順5に進んでください。

- 5 [情報の更新] をクリックします。装着済みのオプションが自動的に認 識されます。
  - ☆【情報の更新】は本プリンターとの双方向通信が行なわれている場合にのみ使用できます。【情報の更新】が使用できない場合は、手順6、7 を行ってください。
- 6 「装置オプション」リストから、オプションを一つずつ選択して、「設 定値の変更」メニューから「あり」または、「なし」を選択します。
  - 「プリンタメモリ」を選択した場合は、装着しているメモリーに応じて「256 MB」、「768 MB」から一つ選択します。工場出荷時は 256 MBのメモリーが装着されています。
  - ⑦「認証」を選択した場合は、認証の設定に応じて「なし」、「本体」から選択します。
- 7 装着しているオプションをすべて設定したら、[適用]をクリックします。
  - お使いの OS によっては、【適用】ボタンが表示されません。 その場合はそのまま次の手順へ進んでください。
- 🞗 「初期設定」タブをクリックします。

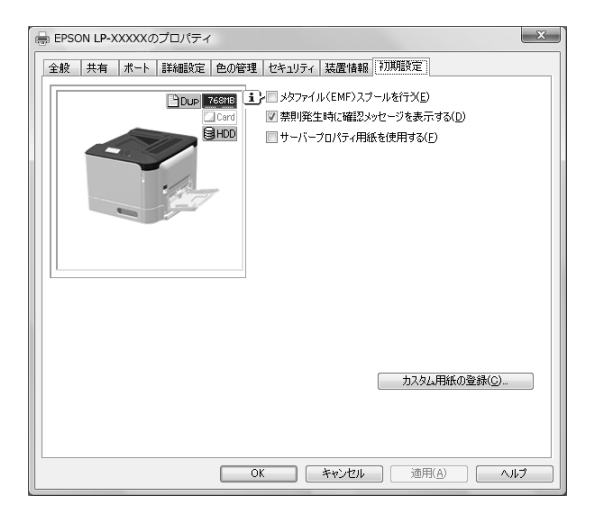

- Q 必要な項目を設定し、[適用]をクリックします。
  - 禁則発生時に確認メッセージを表示する:
     チェックすると、禁則発生時にメッセージを表示します。
  - サーバープロパティ用紙を使用する:
     チェックすると、サーバープロパティの用紙リストの中から対象
     プリンターで利用可能なサイズが基本設定タブの原稿サイズリストに追加されます。
  - メタファイル(EMF)スプールを行う(LP-S820PSは非対応): 独自のシステムで使用する場合などでメタファイル(EMF)スプー ルが必要な場合にチェックします。
     ただし、「装置情報」タブの「装置オプション」で、「認証」および「部門管理」を「なし」にした場合にチェックできます。
  - カスタム用紙の登録(LP-S820PSは非対応): カスタム用紙を登録すると、登録した名称で基本設定タブの原稿 サイズリストに追加されます。
- 【 「全般」タブをクリックします。

▲●【印刷設定】をクリックします。

印刷設定画面が表示されます。

| ➡ EPSON LP-XXXXX PS 印刷設定                         |                                  |                       |  |  |  |  |
|--------------------------------------------------|----------------------------------|-----------------------|--|--|--|--|
| 詳細設定 💆 Myダブ 基本設定 レイアウト 表紙/挿入紙 スタンブ/フォーム 画像品質 その他 |                                  |                       |  |  |  |  |
| A4 (210x297 mm)                                  | お気に入り設定(Y) 経標準設定                 | ▼ 〕追加(S) <b>編集(E)</b> |  |  |  |  |
| A4 (210x297 mm)                                  | このタブには、設定項目を好きな。                 | tòに配置できます。            |  |  |  |  |
|                                                  | もっと詳しく(M)                        | 次回から表示しない(N)          |  |  |  |  |
|                                                  | - カラー選択<br>◎ カラー(L)<br>◎ モノクロ(G) | ジョブの印刷/保存() =         |  |  |  |  |
|                                                  | 原稿の向き<br>▲ ● 縦(1)<br>● 横(1)      | ユーザ設定()<br>印刷種類(I)    |  |  |  |  |
|                                                  | 原稿サイズ(G)                         |                       |  |  |  |  |
| <b>a</b> <i>s s</i>                              | □** ▼<br>◆ 出力用紙サイズ(Z)            | ·                     |  |  |  |  |
| 本体ビュー(火) 本体情報(1)                                 | 😡 Myタブの編集(D                      | 標準に戻す( <u>D</u> )     |  |  |  |  |
| OK         キャンセル         適用(点)         ヘルプ       |                                  |                       |  |  |  |  |

12 使用する用紙の種類やサイズなど、プリンターの初期設定を変更します。

谷タブの設定項目については、「ユーザーズガイド」(ソフトウェア ディスク内の PDF マニュアル)をごらんください。 13 各初期設定を変更したら、【適用】をクリックします。
14 [OK】をクリックし、印刷設定画面を閉じます。
15 [OK】をクリックし、プリンターの設定画面を閉じます。

#### ●エプソンのホームページ http://www.epson.ip

各種製品情報・ドライバー類の提供、サポート案内等のさまざまな情報を満載したエプソンのホームページです。 エプソンなら購入後も安心。皆様からのお問い合わせの多い内容をFAQとしてホームページに掲載しております。ぜひご活用ください。 FAQ http://www.epson.jp/faq/

●エプソンサービスコールセンター

修理に関するお問い合わせ、出張修理・保守契約のお申し込み先

050-3155-8600 【受付時間】月~金曜日9:00~17:30(祝日、弊社指定休日を除く) ◎上記電話番号をご利用できない場合は、042-511-2949へお問い合わせください。

●修理品送付・持ち込み依頼先 \*ー部対象外機種がございます。詳しくは下記のエブリンのホームページでご確認ください。

お買い上げの販売店様へお持ち込みいただくか、下記修理センターまで送付願います。

| 拠点名      | 所在地                                                | TEL           |
|----------|----------------------------------------------------|---------------|
| 札幌修理センター | 〒060-0034 札幌市中央区北4条東1-2-3 札幌フコク生命ビル10F エプソンサービス(株) | 011-219-2886  |
| 松本修理センター | 〒390-1243 松本市神林1563 エプソンサービス(株)                    | 050-3155-7110 |
| 東京修理センター | 〒191-0012 東京都日野市日野347 エプソンサービス(株)                  | 050-3155-7120 |
| 福岡修理センター | 〒812-0041 福岡市博多区吉塚8-5-75 初光流通センタービル3F エプソンサービス(株)  | 050-3155-7130 |
| 沖縄修理センター | 〒900-0027 那覇市山下町5-21 沖縄通関社ビル2F エプソンサービス(株)         | 098-852-1420  |

【受付時間】月曜日~金曜日 9:00~17:30(祝日、弊社指定休日を除く)

\* 予告なく住所・連絡先等が変更される場合がございますので、ご了承ください。

\* 修理について詳しくは、エプソンのホームページ http://www.epson.jp/support/ でご確認ください。

◎上記電話番号をご利用できない場合は、下記の電話番号へお問い合わせください。

・松本修理センター:0263-86-7660 東京修理センター:042-584-8070 福岡修理センター:092-622-8922

●ドアtoドアサービスに関するお問い合わせ先 \* 一部対象外機種がございます。詳しくは下記のエブソンのホームページでご確認ください。 ドアセドアサービスとはお客様のご希望日に、ご指定の場所へ、指定業者が修理品をお引取りにお伺いし、修理完了後弊社からご自宅へ お届けする有償サービスです。\*梱包は業者が行います。

ドアtoドアサービス受付電話 050-3155-7150 【受付時間】月~金曜日9:00~17:30 (祝日、弊社指定休日を除く)

◎上記電話番号をご利用できない場合は、0263-86-9995へお問い合わせください

\* 平日の17:30~20:00(弊社指定休日含む)および、土日、祝日の9:00~18:00の電話受付は0263-86-9995(365日受付可)にて日通航空で 代行いたします。\*ドアtoドアサービスについて詳しくは、エプソンのホームページ http://www.epson.jp/support/でご確認ください。 \*年末年始(12/30日~1/3日)の受付は土日、祝日と同様になります。

●エプソンインフォメーションセンター 製品に関するご質問・ご相談に電話でお答えします。

050-3155-8055 【受付時間】月~金曜日9:00~17:30 (祝日、弊社指定休日を除く)

◎上記電話番号をご利用できない場合は、042-585-8580へお問い合わせください

●購入ガイドインフォメーション 製品の購入をお考えになっている方の専用窓口です。製品の機能や仕様など、お気軽にお電話ください 050-3155-8100 【受付時間】月~金曜日9:00~17:30(祝日、弊社指定休日を除く)

◎上記電話番号をご利用できない場合は、042-585-8444へお問い合わせください。

「上記050で始まる電話番号はKDDI株式会社の電話サービスKDDI光ダイレクトを利用しています。 上記電話番号をご利用いただけない場合は、携帯電話またはNTTの固定電話(一般回線)からおかけいただくか、各回印の電話番号に おかけくださいますようお願いいたします。

●ショールーム \*詳細はホームページでもご確認いただけます。 http://www.epson.jp/showroom/ 〒160-8324 東京都新宿区西新宿6-24-1 西新宿三井ビル1F 【開館時間】月曜日~金曜日 9:30~17:30(祝日、弊社指定休日を除く) エプソンスクエア新宿

#### MyEPSON

エプソン製品をご愛用の方も、お持ちでない方も、エプソンに興味をお持ちの方への会員制情報提供サービスです。お客様にピッタリの おすすめ最新情報をお届けしたり、プリンターをもっと楽しくお使いいただくお手伝いをします。製品購入後のユーザー登録もカンタンです。 さあ、今すぐアクセスして会員登録しよう。

| インターネットでアクセス! http://myepson.jp/ | • | カンタンな質問に答えて 会員登録。 |
|----------------------------------|---|-------------------|
|----------------------------------|---|-------------------|

#### 消耗品のご購入

お近くのエプソン商品取扱店及びエプソンダイレクト(ホームページアドレス http://www.epson.jp/shop/ または通話料無料 0120-545-101) でお買い求めください。(2009年7月現在)

エプソン販売 株式会社

〒160-8324 東京都新宿区西新宿6-24-1 西新宿三井ビル24階

セイコーエプソン株式会社 〒392-8502 長野県諏訪市大和3-3-5

ビジネス(LP) 2010.01

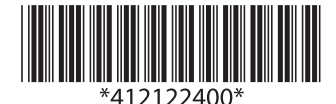

© 2011 Seiko Epson Corporation. All rights reserved. 2011年6月発行 Printed in xxxxx